# はじめてのZOOM

# 参加~退出

本書はZOOMへの参加の仕方と退出方法の1例を示

しています。ZOOM会議への参加に慣れている方は 本書をとばしても構いません。

| θ                                |       |  |
|----------------------------------|-------|--|
| <u>目次</u>                        |       |  |
| ZOOMとは                           | 1ページ  |  |
| (1)ZOOMのアプリ(ソフトウエア)<br>をダウンロードする | 3ページ  |  |
| (2)ホストから招待URLを受け取る               | 7ページ  |  |
| (3)招待URLをクリックする                  | 9ページ  |  |
| 退出する                             | 13ページ |  |
| 一次 放送大学 大分学習センタ                  |       |  |

### ZOOMとは?

ZOOMはウェブ会議システム(ZoomVideo Communications,Incという企業の製品)です。 複数の人がインターネットを通じで同時に顔を見ながら議論することができます。 「様子(顔)」が見える電話というと想像しやすいと思います。

#### ZOOMの仕組み

大まかに4つの段階を踏んで参加する仕組みです。

- (1) ZOOMのアプリをダウンロードします
- (2) ZOOMを立ち上げた人(ホストと呼びます)からURLが送られてきます。
- (3) そのURLをクリックしてZOOMに参加します。
- (4)以下4つの機能を使ってやり取りをします。
   「①マイクで声を伝え、②スピーカーで相手の声を聞き、③カメラで自分の様子を映し、
   ④PCの画面で相手の様子が見える」(図)

電話に例えると以下のような流れになります。

- (1) 電話を用意します(2) 電話がかかってきます(3) 受話器を取って電話にでます
- (4) 会話をするといった流れになります。
- 本書では、(1)~(3)及び退出するとことまでを順番に解説していきます。
- (4)は別冊「ZOOMでやり取りをする」で解説します

#### 用意する物

ZOOMを使うにあたって機材の用意と、周辺環境の整備をしましょう。

#### 機材の用意

### ┌── ノートパソコン又はスマホ、タブレット

(マイク、カメラ、スピーカー、画面、がついている機材。付いていない場合 は、外付けの物を用意しましょう。長時間使う場合は画面が大きい方がおす すめです)

# ── Wi-Fi環境

(データ通信料に従って課金される契約(従量制)でないネットにつながっている。)

#### 周辺環境の整備

 $\square$ 

□ カメラに写ってはいけない物を移動させる

静かな環境で参加できるように、周囲の人に協力を得る

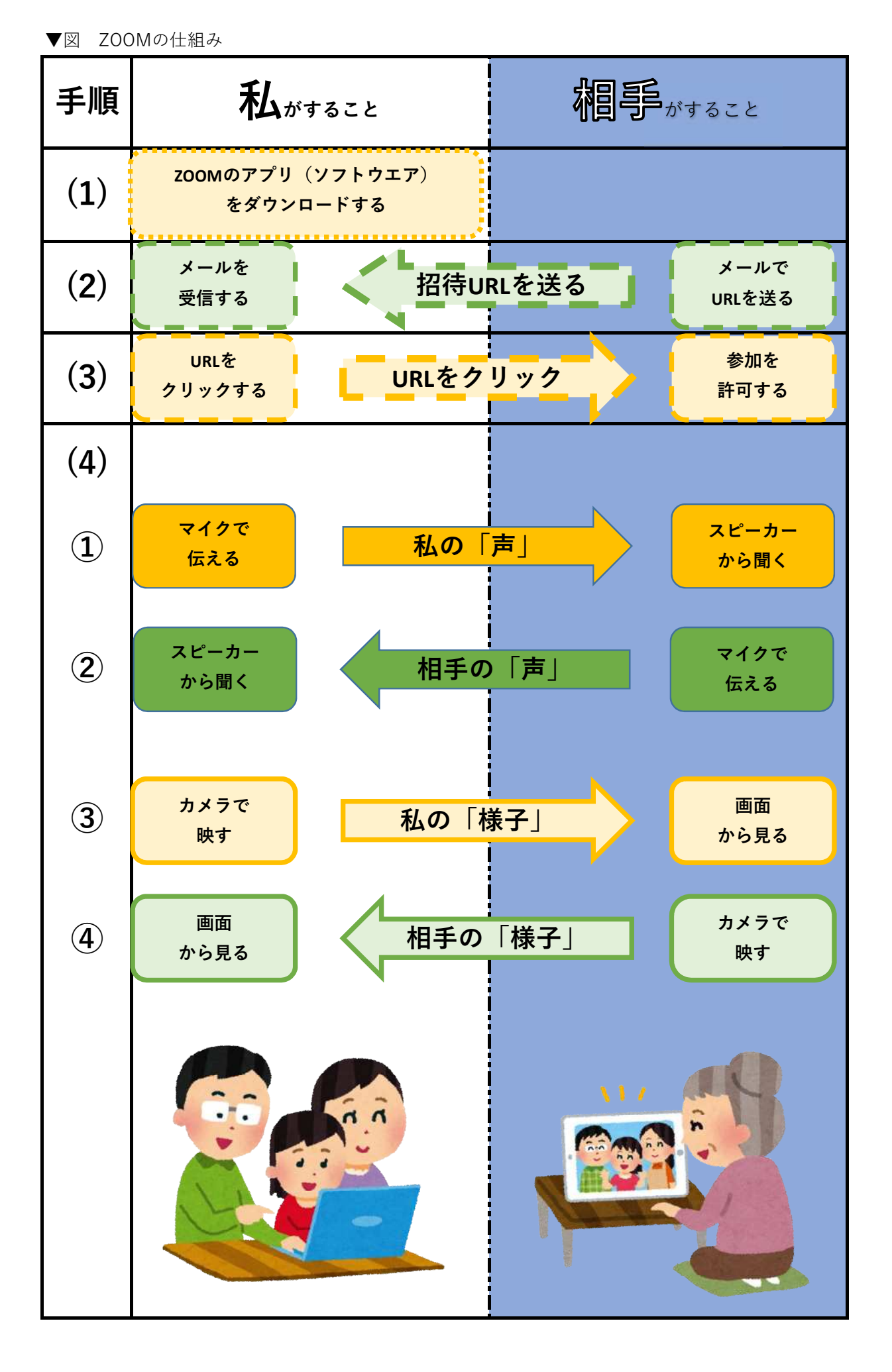

# (1)ZOOMのアプリ(ソフトウエア)をダウンロードする (1/4)

ZOOMの公式ホームページを検索して開きます。 ZOOM公式ホームページ(https://zoom.us/jp-jp/meetings.html) 公式ホームページの画面下部の「ダウンロード」から、「ミーティングクライア ント」をクリックします。

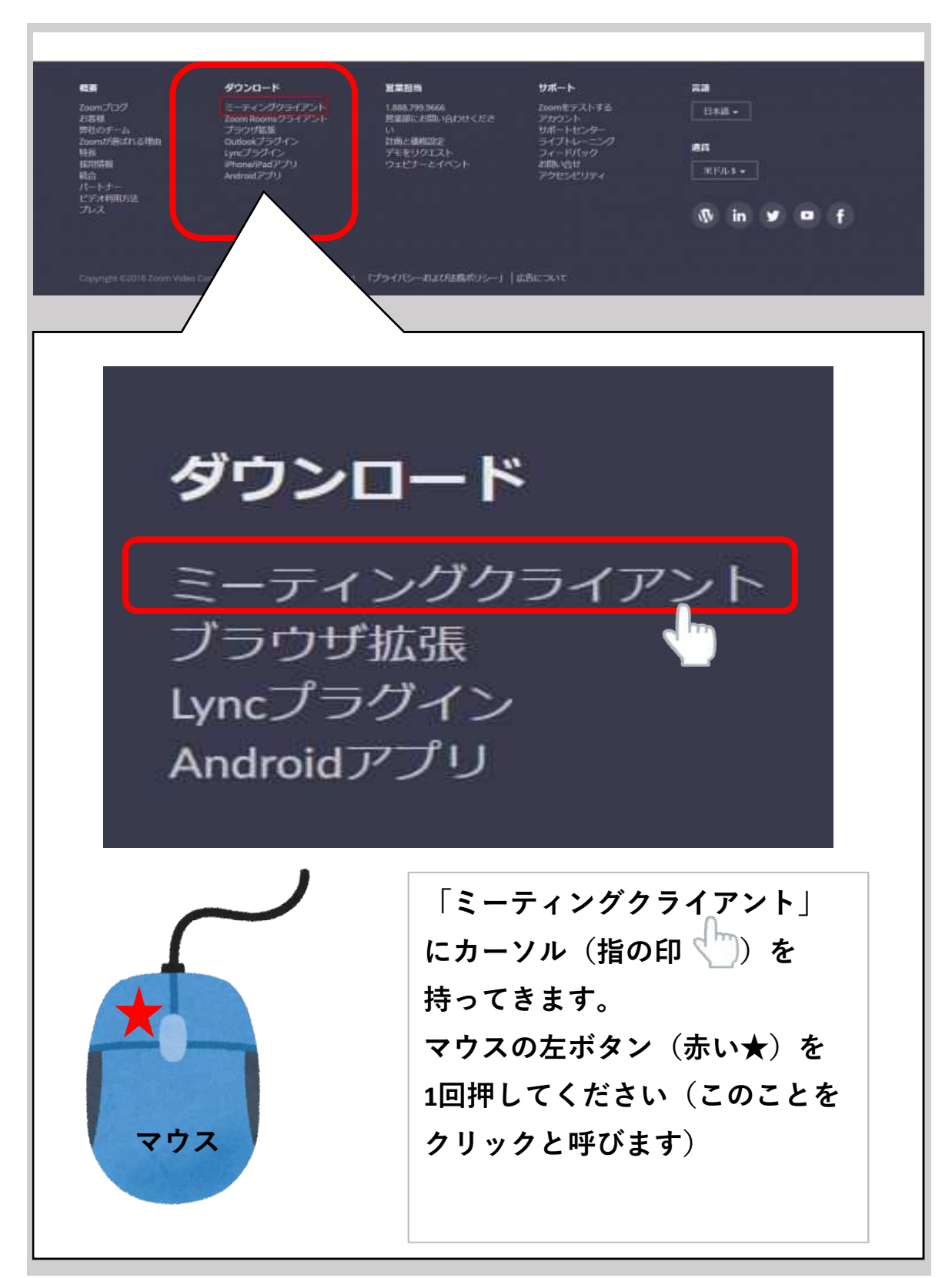

# (1)ZOOMのアプリ(ソフトウエア)をダウンロードする(2/4)

画面が切り替わります。

「ミーティング用Zoomクライアント」のダウンロードをクリックすると、 クライアントアプリのインストーラーがダウンロードされます。

| ドーディング用Zoomクライアント<br>「マンロー」」 wit X19982#<br>「マンロー」」 wit X19982#<br>「マンロー」」 wit X19982#<br>「マンロー」」 wit X19982#<br>「マンロー」」 wit X19982#<br>「マンロー」」 wit X19982#<br>「マンロー」」 (「クンロー」」 (「クンンズは<br>「クンロー」」 (「クンロー」」 (「クンンズは<br>「フンロー」」 (「クンロー」」 (「クンンズは<br>「アンス」」 (「クンロー」」 (「クンンズ」は<br>「アンス」」 (「クンロー」」 (「クンンズ」は<br>「アンス」」 (「クンロー」」 (「クンンズ」は<br>「マンス」」 (「クンロー」」 (「クンンズ」は<br>「マンス」」 (「クンロー」」 (「クンンズ」は<br>「マンス」」 (「クンロー」」 (「クンンズ」」 (「クンンズ」は<br>「アンス」」 (「クンロー」」 (「クンンズ」」 (「クンンズ」」) (「クンンズ」」 (「クンンズ」」 (「クンンズ」」 (「クンンズ」」 (「クンンズ」」 (「クンンズ」」 (「クンンズ」」 (「クンンズ」」 (「クンンズ」」 (「クンンズ」」 (「のいべ) (「のいべ) (」) (「のいべ) (「のいべ) (「のいべ) (」) (「のいべ) (「のいべ) (」) (「のいべ) (「のいべ) (」) (「のいべ) (「のいべ) (」) (「のいべ) (」) (「のいべ) (」) (「のいべ) (」) (「のいべ) (」) ( | 例 | ダウンロードセンター                                                                             | 「管理者用をダウンロード →                                  |                                                                                                    |
|----------------------------------------------------------------------------------------------------|---|----------------------------------------------------------------------------------------|-------------------------------------------------|----------------------------------------------------------------------------------------------------|
|                                                                                                    |   | ミーティング用Zoomクライアント<br>単初にZoomS-ディングを開始または参加されるときに、ウェブ<br>が自動的にダウンコードされます。ここから手動でダウンコードオ | ブラウザのクライアント<br>でることもできます。                       | Microsoft Outlook用Zoomノフクイン<br>Outlook用ZoomブラグインをインストールするとMicrosoft Outlookツールバー上にボタン<br>が表示され、1回のクリックでミーティングの開始や日程の設定を実行できるようになりま<br>す。 |
| ミーディング用Zoomクライアント<br>最初にZoomミーティングを開始または参加されるとさに、ウェブブラウザのクライアント<br>が自動的にダウンロードされます。ここから手動でダウンロードすることもできます。<br>グウンロード<br>Version 5.7.1 (543) (32-bit)<br>Windows & ビッ クンロード Download ARM Client<br>「ミーティング用Zoomクライアント」の項目にある<br>青色のボタン「ダウンロード」( グンロード )にカー<br>ソル(指の印 ))を持っていき、クリックします。                                                                                                    |   | ダウンロード<br>Version 5.71 (549) (32-bit)<br>Windows 64ビット用のダウンロード Download ARM Client     |                                                 | <mark>ダウンロード</mark> バージョン5.70.64                                                                                                    |
| ミーティング用Zoomクライアント<br>最初にZoomミーティングを開始または参加されるときに、ウェブブラウザのクライアント<br>が自動的にダウンロードされます。ここから手動でダウンロードすることもできます。                                                                                                    |   |                                                                                        |                                                 |                                                                                                    |
| ダウンロード       Version 5.7.1 (543) (32-bit)         Windows 64ビッ       ウンロード         「ミーティング用Zoomクライアント」の項目にある         青色のボタン「ダウンロード」 ( ダウンロード ) にカー         ソル (指の印))を持っていき、クリックします。                                                                                                    |   | ミーティング用<br>最初にZoomミーティングを開<br>が自動的にダウンロードされ                                            | Zoomクライ<br><sub>翻または参加されると</sub><br>ます。ここから手動で、 | アント<br>さに、ウェブブラウザのクライアント<br>ダウンロードすることもできます。                                                                                             |
| 「ミーティング用Zoomクライアント」の項目にある<br>青色のボタン「ダウンロード」( ダウンロード )にカー<br>ソル(指の印 )を持っていき、クリックします。                                                                                                    |   | <b>ダウンロード</b><br>Windows 64ビット                                                         | Version 5.7.1 (543) (3<br>レロード Download         | 2-bit)<br>ARM Client                                                                                                    |
| 青色のボタン「ダウンロード」(           ういわー<br>ソル(指の印 ( ) を持っていき、クリックします。                                                                                                    |   | ミーティング                                                                                 | 用Zoomクラ                                         | ライアント」の項目にある                                                                                                    |
| ソル(指の印())を持っていき、クリックします。                                                                                                    | 青 | 色のボタン「                                                                                 | ダウンロー                                           | ・ド」(「タゥンロート」)にカー                                                                                                    |
|                                                                                                    | 7 | ル(指の印く                                                                                 | 〕)を持っ                                           | ていき、クリックします。                                                                                                    |
|                                                                                                    |   |                                                                                        |                                                 |                                                                                                    |

## (1)ZOOMのアプリ(ソフトウエア)をダウンロードする(3/4)

クライアントアプリのインストーラーがパソコンにダウンロードされました。 パソコンのフォルダから、ダウンロードしたものを開きましょう。

パソコンの種類によって、ダウンロードしたものの表示の仕方が異なるため、ここでは 一例を紹介します。

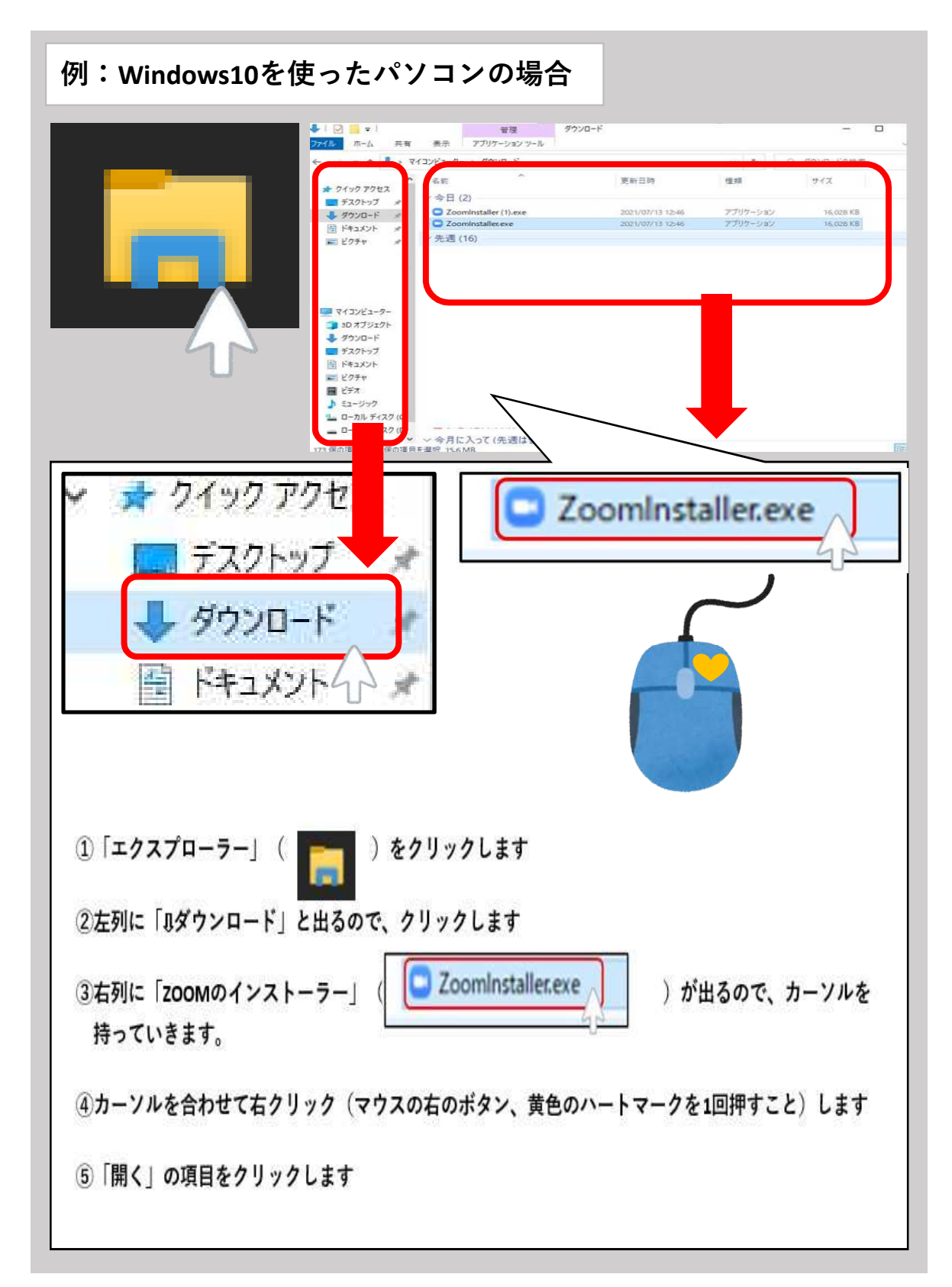

# (1)ZOOMのアプリ(ソフトウエア)をダウンロードする(4/4)

ダウンロードしたインストーラーを起動すると、インストールが始まります。 Zoomはシンプルなアプリのため、インストール自体に時間はかかりません。また、特に 情報を入力する必要もありません。

| Com Installer X                    |
|------------------------------------|
| Initialize                         |
|                                    |
|                                    |
|                                    |
| ○ Zoom クラウド ミーティング                 |
|                                    |
| zoom                               |
|                                    |
| ミーティングに参加                          |
| #422422                            |
| 51515                              |
|                                    |
| バーション: 4.1.30528.0821              |
| 上の図の「Inititalize」は時間がたつとゲージがいっぱいにな |
| ります。                               |
| ゲージがいっぱいになると、下の図「ZOOM ミーティングに      |
| 参加・サインイン」と出ます。                     |
| 以上で                                |
| ZOOMのアプリ(ソフトウエア)をダウンロードする          |
| は終了です。                             |
|                                    |
|                                    |

## (2)ホストから招待URLを受け取る(1/2)

ZOOMを立ち上げた人(ホスト)から招待URLが届きます。 招待URLは電話で言う着信のようなもので、これをクリックすることで電話同様 ホスト(電話で言う、掛けてきた人)と会話することができます。 ※面接授業や学習相談の場合は放送大学大分学習センターからキャンパスメール 宛に招待URLが届きます。

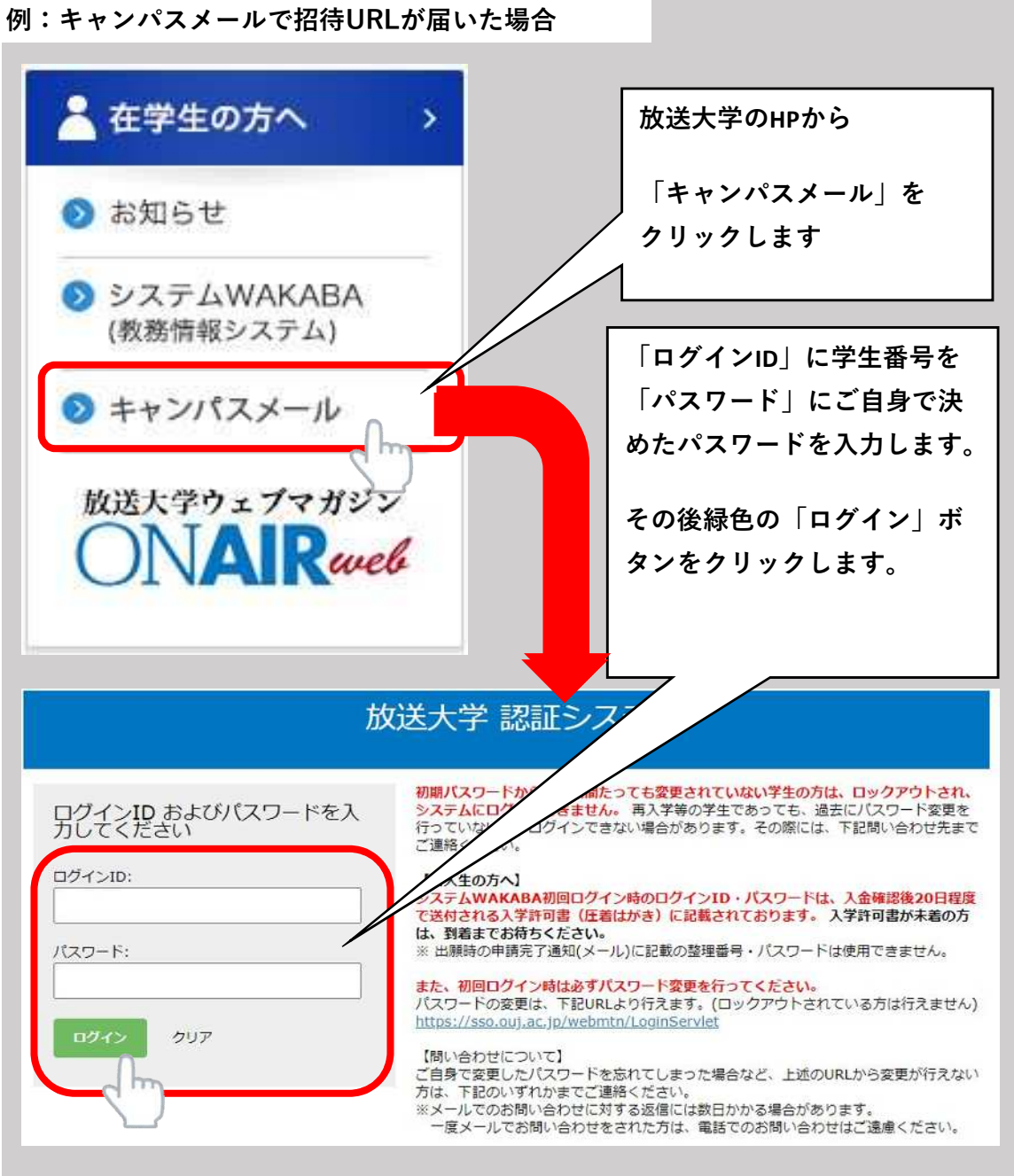

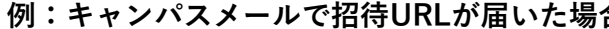

## (2)ホストから招待URLを受け取る(2/2)

キャンパスメールを開き、「受信トレイ」の中を確認しましょう。 左列の「受信トレイ」をクリックすると、下図のような画面が開きます。 招待URLが書いてあるメールをクリックします。

|                                       | Π- α ;     |                | 1-92/22/27  |
|---------------------------------------|------------|----------------|-------------|
| ╋ 作成                                  | U. C :     |                | 1-337 33 13 |
|                                       | □ ☆ 送り主の名前 | 件名             | 日付          |
|                                       |            |                |             |
| * X9-112                              |            |                |             |
| V XX-X4                               |            |                |             |
| <ul> <li>达运用の</li> <li>工争士</li> </ul> | , 😐        |                |             |
|                                       |            |                |             |
| . 05000                               |            |                |             |
| Meet                                  | 大分学習センター   | 学習相談の招待URLについて |             |
|                                       |            |                | 1           |
| ● 参加予定の芸術                             |            |                | )           |
| ハングアウト                                |            |                |             |
|                                       | + 🗆        |                |             |
|                                       |            |                |             |
|                                       |            |                |             |

送り主の名前が「大分学習センター」、件名が「学習相談の招待URLについて」 のメールの件名部分をクリックして、メールの内容を把握します。

以上で、(2)ホストから招待URLを受け取る は終了です。

### (3)招待URLをクリックする(1/4)

メールを開くと、ZOOMミーティングに参加する日時、ZOOMミーティングのURL

(URLは青い色の数字と英語の羅列)が確認できます。

指定された日時に、下のURLをクリックします。

(※アプリに直接ミーティングIDやパスワードを入力して参加する方法もありますが 今回の説明では省略します。慣れてきたらトライしてください)

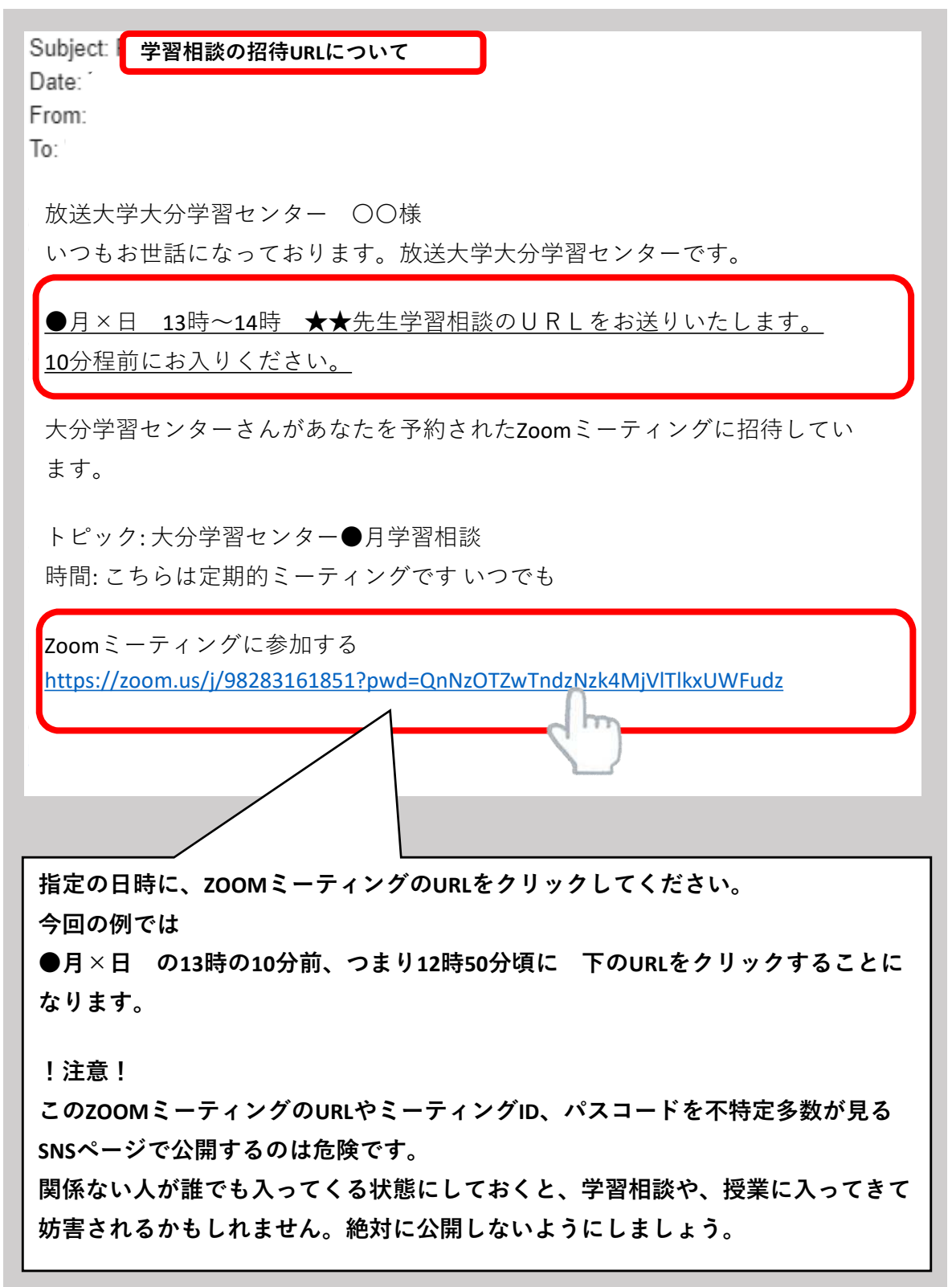

# (3)招待URLをクリックする(2/4)

URLをクリックすると、以下のような画面が出ます。小さい四角の中にある 白枠に青文字のボタン「**Zoom Meetingsを開く**」をクリックします。

| zoom                                                | Zoom Meetings を開きますか? Support English -                                                                              |
|-----------------------------------------------------|----------------------------------------------------------------------------------------------------|
|                                                     | https://zoom.us かどのアフリワープヨンを聞くたらしを水のくいより。                                                                            |
|                                                     |                                                                                                    |
|                                                     | Zoom Meetings を照く キャンセル                                                                                              |
|                                                     |                                                                                                    |
|                                                     |                                                                                                    |
|                                                     | Click Open Zoom Meetings on the dialog shown by your browser                                                         |
|                                                     | If you don't see a dialog, click Launch Meeting below                                                                |
|                                                     | By clicking "Launch Meeting", you agree to our Terms of Service and Privacy Statement                                |
|                                                     |                                                                                                    |
|                                                     | Launch Meeting                                                                                                    |
|                                                     |                                                                                                    |
|                                                     |                                                                                                    |
|                                                     | Don't have Zoom Client installed? Download Now                                                                       |
|                                                     |                                                                                                    |
|                                                     | Copyright @2021 Zoom Video Communications, Inc. All rights reserved.                                                 |
|                                                     | Privacy & Legal Policies                                                                                             |
|                                                     |                                                                                                    |
|                                                     |                                                                                                    |
| Zaam Masting                                        | - た明キキナか 2                                                                                                    |
| Zoom weeting:                                       | 5 を用きよりか?                                                                                                    |
| had so of the second                                | - パスのフゴリケーションナ目/計画ナナルプレナナ                                                                                            |
| https://zoom.u                                      | 15 かとのアプリゾージョンを用く計画を水のていよ9。                                                                                          |
| □ 700m.us (                                         | のこのタイプのリンクは堂に関連付けられたアプリで壁く                                                                                           |
| L 20011103 (                                        |                                                                                                    |
|                                                     |                                                                                                    |
|                                                     |                                                                                                    |
|                                                     | Zoom Meetings を開く キャンセル                                                                                              |
|                                                     |                                                                                                    |
|                                                     |                                                                                                    |
|                                                     |                                                                                                    |
|                                                     |                                                                                                    |
| 小さい四角「Zoo                                           | om Meetingsを開きますか?」を消してしまったら                                                                                         |
| 小さい四角「Zoo<br>その下の吉色の)                               | om Meetingsを開きますか?」を消してしまったら<br>ボタン「Launch Meeting(日本語 ミーティングを起動)」をク                                                 |
| 小さい四角「Zoo<br>その下の青色の:                               | om Meetingsを開きますか?」を消してしまったら<br>ボタン「Launch Meeting(日本語 ミーティングを起動)」をク                                                 |
| 小さい四角「Zoo<br>その下の青色の<br>リックしてくだ                     | om Meetingsを開きますか?」を消してしまったら<br>ボタン「Launch Meeting(日本語 ミーティングを起動)」をク<br>さい。クリックすると、小さい四角「Zoom Meetingsを開きます          |
| 小さい四角「Zoo<br>その下の青色の<br>リックしてくだ<br>か?」が再び出          | om Meetingsを開きますか?」を消してしまったら<br>ボタン「Launch Meeting(日本語 ミーティングを起動)」をク<br>さい。クリックすると、小さい四角「Zoom Meetingsを開きます<br>てきます。 |
| 小さい四角「Zoo<br>その下の青色の<br>リックしてくだ<br>か?」が再び出          | om Meetingsを開きますか?」を消してしまったら<br>ボタン「Launch Meeting(日本語 ミーティングを起動)」をク<br>さい。クリックすると、小さい四角「Zoom Meetingsを開きます<br>てきます。 |
| 小さい四角「Zoo<br>その下の青色の<br>リックしてくだ<br>か?」が再び出          | om Meetingsを開きますか?」を消してしまったら<br>ボタン「Launch Meeting(日本語 ミーティングを起動)」をク<br>さい。クリックすると、小さい四角「Zoom Meetingsを開きます<br>てきます。 |
| 小さい四角「zoo<br>その下の青色の<br>リックしてくだ<br>か?」が再び出<br>Launc | om Meetingsを開きますか?」を消してしまったら<br>ボタン「Launch Meeting(日本語 ミーティングを起動)」をク<br>さい。クリックすると、小さい四角「Zoom Meetingsを開きます<br>てきます。 |
| 小さい四角「zoo<br>その下の青色の<br>リックしてくだ<br>か?」が再び出<br>Launc | om Meetingsを開きますか?」を消してしまったら<br>ボタン「Launch Meeting(日本語 ミーティングを起動)」をク<br>さい。クリックすると、小さい四角「Zoom Meetingsを開きます<br>てきます。 |

## (3)招待URLをクリックする(3/4)

Zoom Meetingsをクリックして少し待つと、以下の画面が出てきます。 ミーティングのホスト、つまりZoomを立ち上げ、招待した人、 電話で言うかけて来た人が許可をするのでしばらくお待ちください。 この画面を「**待機室**」と呼びます。この画面が出ている状態のとき、ホストから 待合室にいる人の**名前だけ**が見えている状態です。

| ₩ - □ ×                                |
|----------------------------------------|
| 待機室の画面                                 |
|                                        |
|                                        |
|                                        |
|                                        |
|                                        |
|                                        |
| ミーティングのホストは問もなくミーティングへの参加を許可します。       |
| もうしばらくお待ちください。                         |
|                                        |
|                                        |
| ●月学習相談                                 |
|                                        |
|                                        |
|                                        |
|                                        |
|                                        |
|                                        |
|                                        |
| コンピューターオーディオをテスト                       |
|                                        |
| ·                                      |
| ちし、この待機室の画面から出たくなったら、右上の「×」印を押しましょう    |
|                                        |
| また、誤って待機室から出てしまった場合は メールからURLをクリックするとこ |
| ろからやり直しましょう。                           |
|                                        |
|                                        |
|                                        |
|                                        |
|                                        |

# (3)招待URLをクリックする(4/4)

ホストから許可され、Zoom内に入室すると黒い画面が出てきます この黒い画面が見えたら(3)招待URLをクリックする は終了です。

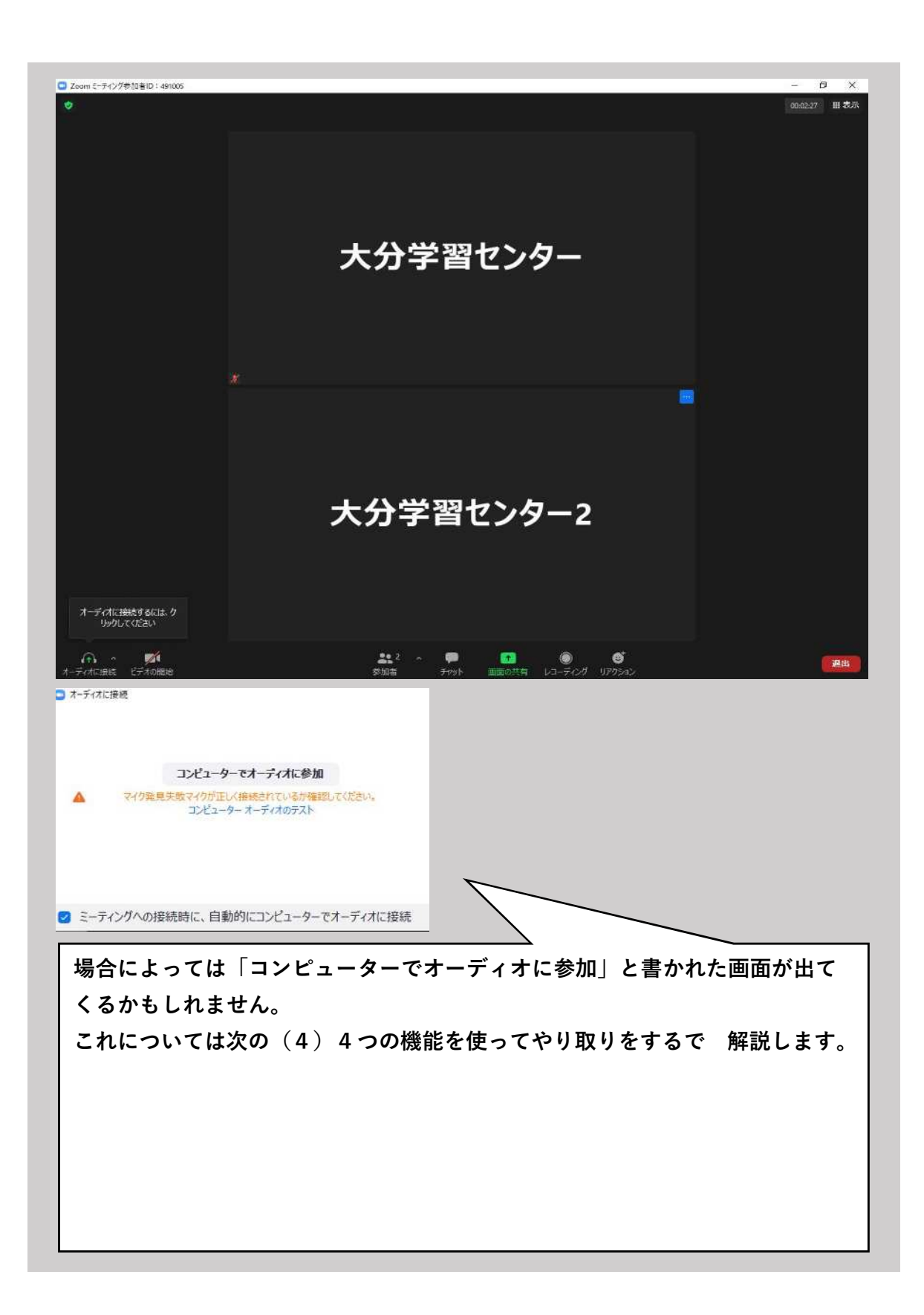

# 退出する

授業や学習相談が終わったら、画面右下赤い色の「終了」ボタンをクリックします。 クリックしたら「ミーティングを退出」をクリックします。 以上でZOOMの参加から退出までの流れは終了です。

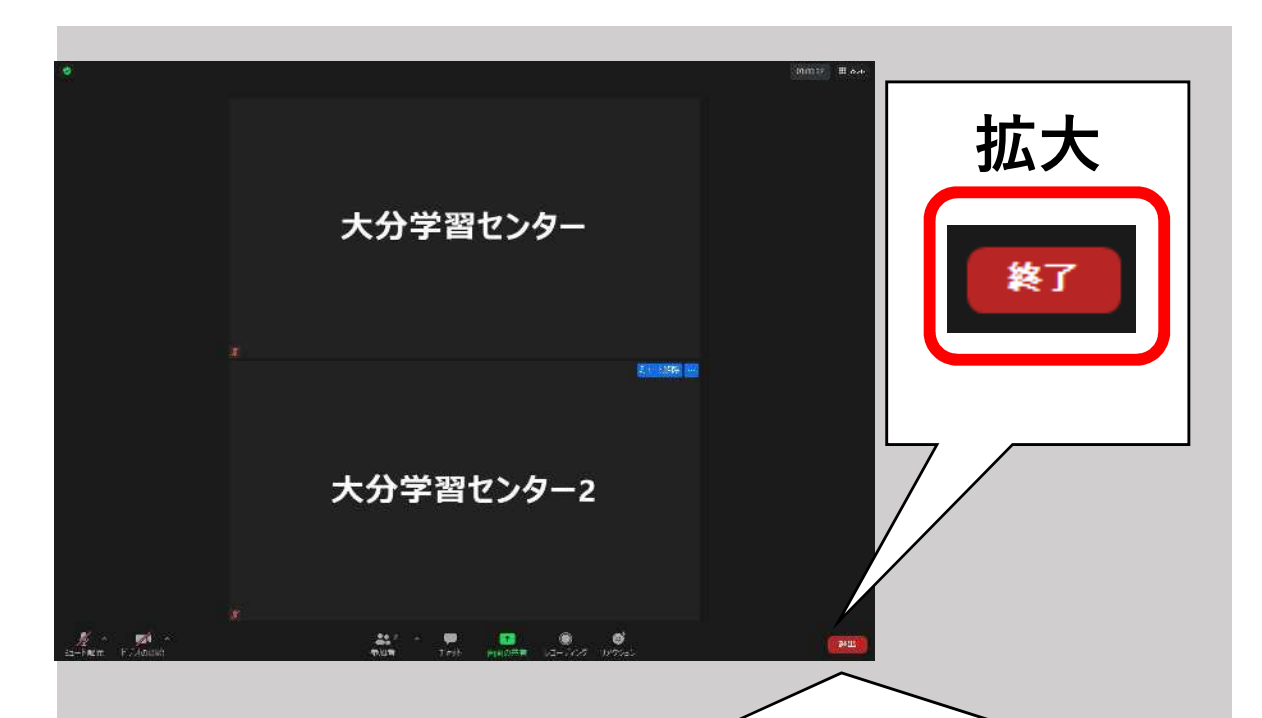

①「終了」をクリック
 ②「ミーティングを退出」をクリック

※間違えて退出してしまった場合は、招待URLをクリックするところからやり直しましょう。